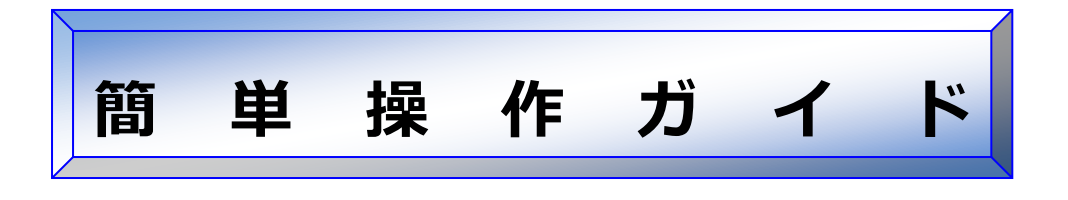

# ImageCreate DBL / II から CX-G6400/ CX-G4400 へ出力する場合の用紙の設定方法

対象機種: CX-G6400 / CX-G4400 対象ソフト ImageCreate DBL / ImageCreate II

#### 概 要

ImageCreate DBL または ImageCreate II をご使用中のお客さまが、旧プリンタ
 - (CX 670/650/350/320、P-660CII/660C/640C)から CX-G6400 /
 CX-G4400 ヘプリンターを変更した場合の用紙の設定方法を説明します。

本書は Windows 7、ImageCreate DBL Ver.2.2、ImageCreate II Ver.2.1、CX-G4400 プリンタードライバーVer.1.10 を使用して記載されているため、バージョンが異なる場合、操作に若干の違いがあります。

#### ● 各プリンターの用紙セット方向の相違点

CX 350/320は CX-G6400 / CX-G4400 と用紙のセット方向が異なります。このため、過去に作成したデータを CX-G6400 / CX-G4400 で出力する場合は、ドライバーの用紙方向を変更する必要があります。

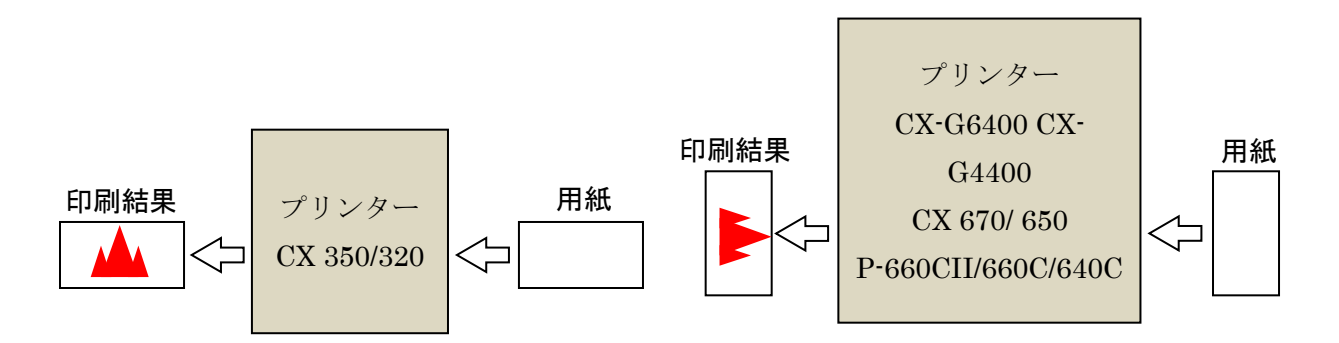

#### ● 各プリンターの余白の相違点

CX 350/320は CX-G6400 / CX-G4400 と余白が異なります。特に、CX-G6400 / CX-G4400 の 左右の余白は、CX 350/320 と比べて余白が各 0.5mm 大きいため、過去に作成したデータが余白ギ リギリまで画像等を配置していた場合、画像が 0.5mm 欠けます。この場合はアプリケーション上で、画像 位置または画像サイズの調整をする必要があります。

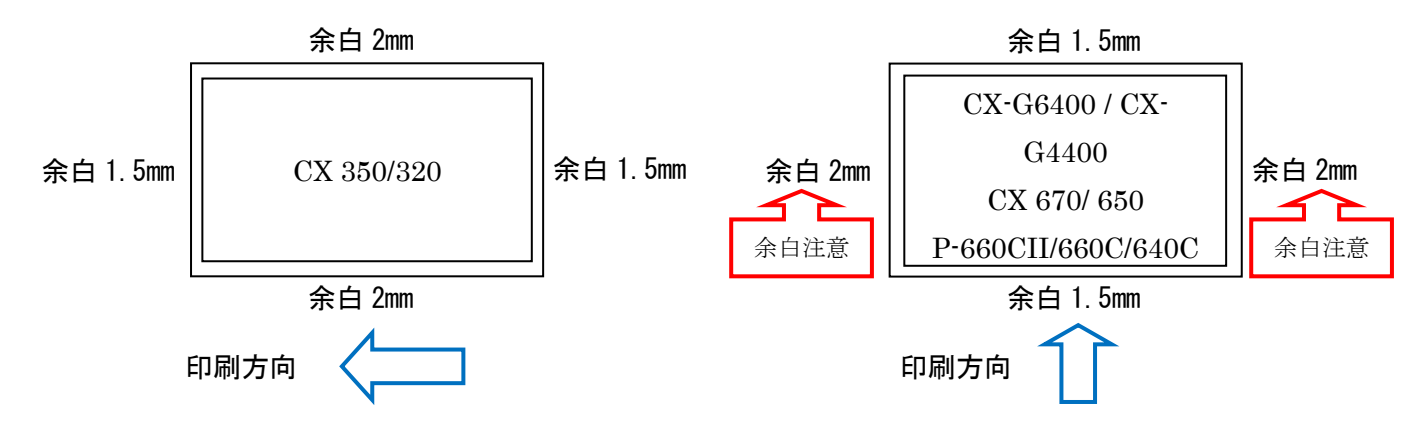

● ImageCreate DBL の設定方法

1. CX 670/650、P-660CII/660C/640C を使用していたお客さまが、過去に作成していた

ImageCreate DBLデータをCX-G6400 / CX-G4400 に出力する場合

CX 600 シリーズと、P-600 シリーズは、CX-G6400 / CX-G4400 と用紙のセット方向と余白が同

一なため、特に注意すべきことはありません。

ImageCreate DBL のファイルメニューから[印刷]を選択し、 [プリンタ設定]でプリンターを[Canon

CX-G4400](CX-G6400)に設定変更し、出力してください。

| プリンターの設定                                                                                      | ×                                                                                                    |
|-----------------------------------------------------------------------------------------------|----------------------------------------------------------------------------------------------------|
| - プリンター<br>プリンター名(W): Canon CX-G4400<br>状態: 準備完了<br>種類: Canon CX-G4400<br>場所: USB001<br>コメント: | ד למאקדע באנייע באנייע באנייע באנייע באנייע באנייע באנייע באנייע באנייע באנייע באנייע באנייע באנייע באנייע באני<br>די גער גער גער גער גער גער גער גער גער גער |
| 用紙<br>サイズ(Z): □名刺 91.0 × 55.0mm<br>給紙方法(S): オートシートフィーダー                                       | <ul> <li>●印刷の向き     <li>● ○ 様(A)     <li>● ○ 様(A)     </li> </li></li></ul>                                                                                   |
| <u>ネットワーク(W)</u>                                                                              | OK キャンセル                                                                                                    |

2. CX 350/320 を使用していたお客さまが、過去に作成していた ImageCreate DBL データを

#### CX-G6400 / CX-G4400 に出力する場合

CX 300 シリーズと、CX-G6400 / CX-G4400 と用紙のセット方向と余白が異なるため、過去に作

成したデータを出力する際には、設定に注意が必要です。

ImageCreate DBL のファイルメニューから[用紙設定]を選択し、 [プリンタ設定]で、プリンターを

[Canon CX-G4400] (CX-G6400)に設定します。また[印刷の向き]を、CX 350/320 で設定し

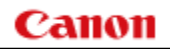

ていた向きから90度回転させます。

| プリンターの設定                         | ]         |
|----------------------------------|-----------|
|                                  |           |
| フリンダー名(N): Canon CX-G4400        |           |
| 種類 Canon CX-G4400<br>場所 USR001   |           |
| े                                |           |
| 「用紙」「印刷の向き」                      | _         |
| サイズ(Z): □名刺 91.0 × 55.0mm ▼ ● 縦〇 | CX 300 でI |
| 給紙方法(S): オートシートフィーダー ▼ △ ○ 横(A)  | CX 300 で「 |
|                                  |           |
|                                  |           |

XX 300 で「縦」だった場合は「横」に変更する XX 300 で「横」だった場合は「縦」に変更する

※余白の違いにより、左右端の画像が欠けた場合は、ImageCreate DBL で、画像の位置または画

像サイズの調整をしてください。

#### 3. ImageCreate DBL で新規データを作成する場合

① 名刺サイズの用紙を新規で作成する場合

ImageCreate DBL のファイルメニューから[新規作成]を選択し、[P-600 シリーズ名刺サイズ]を選

択して作成してください。

| ĺ                                          | 用紙設定                                               |                 |
|--------------------------------------------|----------------------------------------------------|-----------------|
|                                            | 用紙グループ( <u>G</u> )<br>「カラーカードプリンタ ▼                |                 |
|                                            | 用紙名(y)<br><del>OX 868名封生(ズ</del><br>P=600シリーズ名封サイズ |                 |
| ファイル(F) 編集(E) オブジェクト(O)<br>新規作成(N)         |                                                    |                 |
| 開<(0) Ctrl+0                               |                                                    | #648/2cm(N)     |
| 前しる(C)<br>上書き保存(S) Ctrl+S .<br>名前を付けて保存(A) |                                                    | 修正(E)           |
| 用紙設定(T)<br>印刷(P) Ctrl+P<br>カード面出力(M)       | 用紙種類 - 枚形式カード<br>用紙サイズ 横 91.00mm × 縦 55.00mm       | 削 除( <u>D</u> ) |
| 差込データベース(D)                                | 用紙方向(R) 表裏(F)                                      |                 |
| 環境設定(K)                                    | ● 縦(回転なし) ○ 横(90度回転) ● ● 表面のみ ○ 両面                 | ОК              |
| 終了(X) Alt+X                                |                                                    |                 |

② 名刺サイズ以外の用紙を新規で作成する場合

ImageCreate DBL のファイルメニューから[新規作成]を選択し、[P-600 シリーズ名刺サイズ] を選 択後、 [修正]ボタンをクリックしてください。

[用紙修正]ウィンドウで、[用紙]の[横]の値と、[縦]の値を希望のサイズに変更してください。

| 🤧 用紙修正 - カラーカードプリンタ/P-600シリーズ名刺サイズ                                                                                                    |                                       |
|----------------------------------------------------------------------------------------------------|---------------------------------------|
| 田紙<br>(横)       (縦)         ⑨100       ● mm         左余白       2.00         ● mm       上余白         七余白       2.00         ● mm         右余白       2.00         ● mm         方余白       1.50         ● mm         方余白       1.50         ● mm         方余白       1.50         ● mm         方(削横幅       87.00 mm         内側横幅       52.00 mm | OK       キャンセル       テスト印刷       元に戻す |
|                                                                                                    | 7%)ンター設定                              |

#### ● ImageCreate II の設定方法

1. CX 670/650、P-660CII/660C/640C を使用していたお客さまが、過去に作成していた

ImageCreate II データを CX-G6400 / CX-G4400 に出力する場合

CX 600 シリーズと、P-600 シリーズは、CX-G6400 / CX-G4400 と用紙のセット方向が同一であ

り、余白についてもほぼ同等なため、特に注意すべきことはありません。

ImageCreate II のファイルメニューから[用紙設定]を選択し、 [プリンタ・用紙]でプリンターを [Canon CX-G4400] (CX-G6400)に設定変更し、出力してください。

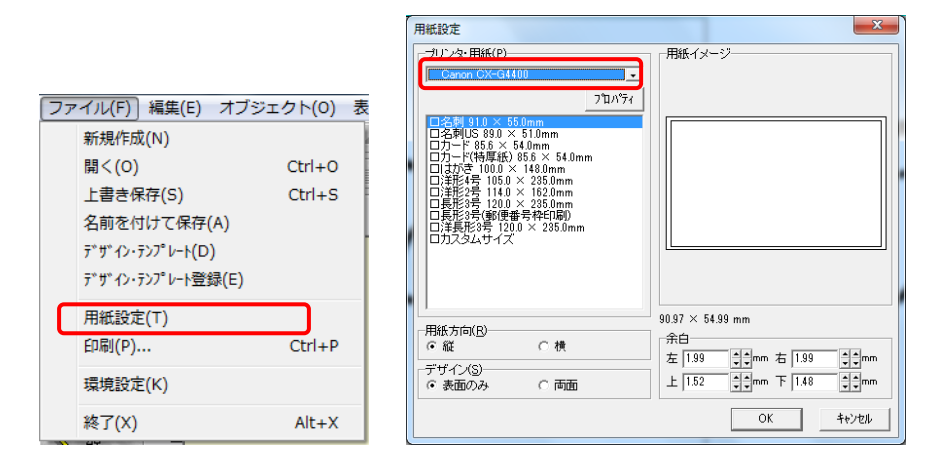

2. CX 350/320 を使用していたお客さまが、過去に作成していた ImageCreate II データを CX-

#### G6400 / CX-G4400 に出力する場合

CX 300 シリーズと、CX-G6400 / CX-G4400 と用紙のセット方向と余白が異なるため、過去に作

成したデータを出力する際には、設定に注意が必要です。

ImageCreate II のファイルメニューから[用紙設定]を選択し、[プリンタ・用紙]でプリンターを[Canon

CX-G4400] (CX-G6400)に設定します。また[用紙方向]を、CX 350/320 で設定していた向きか

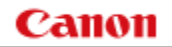

#### ら90度回転させます。

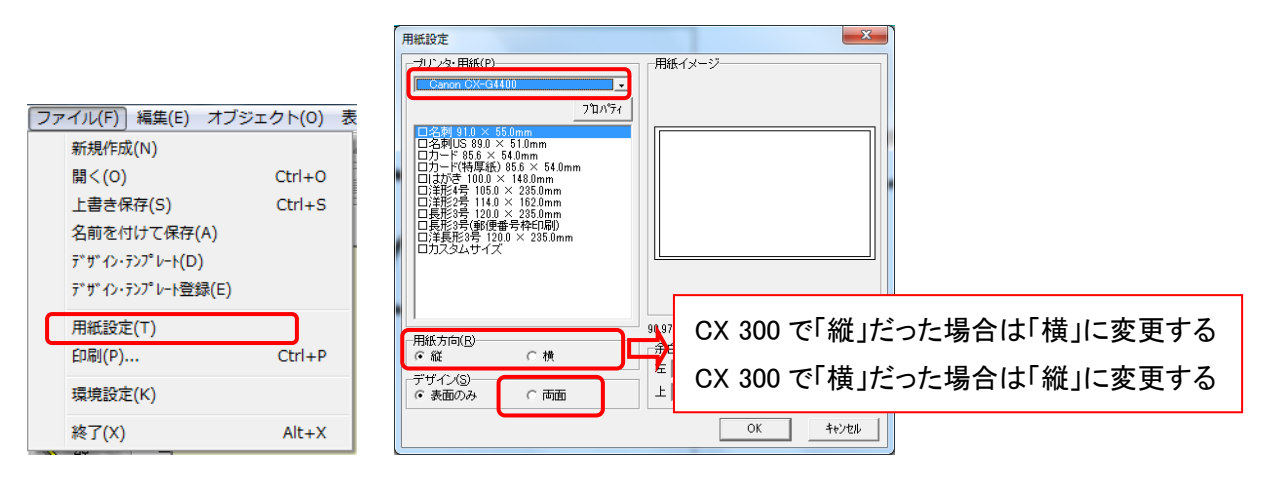

※元のレイアウトが「両面」だった場合は、[デザイン]を[両面]に設定してください。

※用紙方向を誤って設定して[OK]ボタンをクリックすると、レイアウトが崩れ、元に戻せません。その場合

はデータを保存せず、再度データを開いて用紙方向を設定しなおしてください。

#### 3. ImageCreate II で新規データを作成する場合

ImageCreate II のファイルメニューから[用紙設定]を選択し、[プリンタ・用紙]でプリンターを[Canon

CX-G4400] (CX-G6400)に設定します。[プリンタ・用紙]に表示されている用紙サイズ一覧から、作

成したい用紙サイズを選択してください。

| 用紙設定                                                                                                    | X                         |
|----------------------------------------------------------------------------------------------------|---------------------------|
| - 11 2 v3: 田紙(P)<br>- フロバマ(-<br>- フロバマ(-<br>- アロバマ(-<br>- アロ)))))))))))))))))))))))))))))))))))) | 用紙イメージー                   |
| 用紙方向(B)                                                                                                    | 90.37 × 54.99 mm<br>+ 199 |

## お客様相談センター

# 050-555-90064

### 全国共通電話番号

受付時間 [平日] 9:00~17:00

(土・日・祝祭日と年末年始、弊社休業日は休ませて頂きます)

#### お問い合せの前に

- 海外からご利用の方、または 050 からはじまる IP 電話番号をご利用いただけない方は 042-460-9561 をご利用ください。
- 受付時間は予告なく変更する場合があります。あらかじめご了承ください。

#### 簡単操作ガイド

ImageCreate DBL/IIからCX-G6400/CX-G4400へ出力する場合の用紙の設定方法

履歴 : 2017年2月版 制作/著作 : キヤノンマーケティングジャパン株式会社